## Eduroam sarea konfiguratzeko gida – Windows RT

Terena ziurtagiria eskuz instalatu behar da, laugarren argazkian ikusten den ziurtagiri biltegian gordetuz.

| General Detailes Ruta de certificación                                                                                                    |                                                                                                    |
|----------------------------------------------------------------------------------------------------|----------------------------------------------------------------------------------------------------|
| Información del certificado                                                                                                    |                                                                                                    |
| Este certif. està destinado a los siguientes propósitos:                                                                                                    | Austerite para importación de certificados<br>Éste es el Asistente para importación<br>de certificados<br>Este aseterite le avaide a opera certificados, latas de<br>certificados el conferen y latas de revocación de                                                                                                    |
| Emitido para: TERENA SS. CA<br>Emitido por: UTN-USERFirst-Hardware<br>Válido desde: 38/ 05/ 2009 Nasta: 30/ 05/ 2020                                                                                                    | Lin certificado, que se aniste por una antitado de<br>certificado, neu una confirmación de su dendoda y<br>contene información que una para antitado dos o<br>para estabalcar: consistones de rad aspanas. Un altración<br>de certificados en el intera del estenas donde se puestan<br>las certificados.<br>Mage de en Siguente para continuar. |
| Instalar certificado Doclaración dal remain<br>Obtener más información acerca de <u>certificados</u><br>Aceptar                                                                                                    | Calescience alexantificadas                                                                                                    |
| Annacés de certificades Annacés de certificades Control de certificades Control de certificades Contro | Seleccione el almacén de certificados que desea usar.                                                                                                    |
| Wedows puedla relevance e autorializamente un almaint de certificados; tenbain se<br>puede especificar una disectión para el certificado.<br>Seleccome autorializamente el almainte de cartificados según el lipo de<br>Calicua Nodos los certificados en el siguente almainte<br>Almainte de cartificados<br>Essentences                                                                                                    | Personal                                                                                                    |
| Na información acorea de los <u>alteraciones de contribuidos</u>                                                                                                    | Mostrar almacenes físicos                                                                                                    |
| - Abia Sparrite a                                                                                                    | Aceptar Cancelar                                                                                                    |

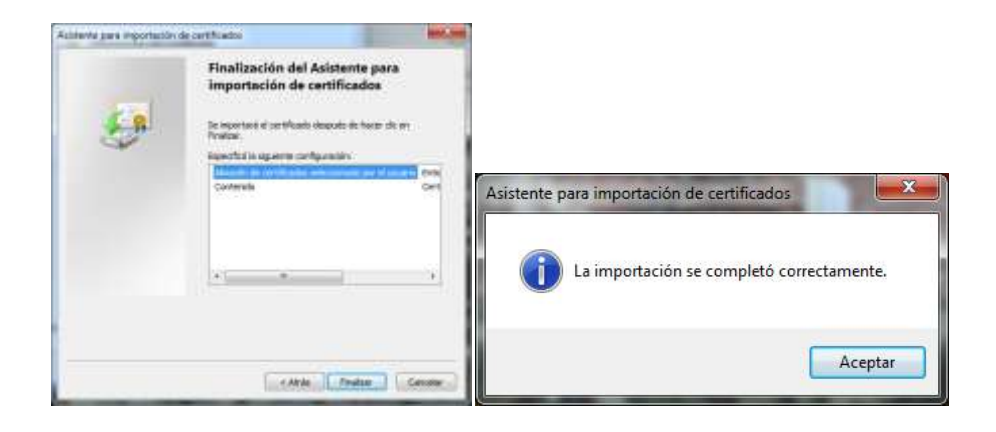

Eduroam konexioa ezaugarri hauekin sortu:

| Begir una opción de conexión                                                                                                    | Esc | ziba la informaci                                                 | on de la red inalàmbr                                                                | ica que desea agregar              |      |
|----------------------------------------------------------------------------------------------------|-----|-------------------------------------------------------------------|--------------------------------------------------------------------------------------|------------------------------------|------|
|                                                                                                    | Ter | : de tegeridadt                                                   | WTA-Entopris                                                                         |                                    |      |
| Chardpane ar annaladar 's an partie de second random.     Constation a un inter de trabajo     Constation a un inter de trabajo     Configure sur monomin de access tendemont a 1991, suo des ne trabajo. | Gas | n de tegolidad                                                    | AB-                                                                                  | C OstAntine                        | tana |
| Configure una conocile de aciento selectivas<br>Constituent e lateral modiante una conocilia de secono tetal lavan.                                                                                       |     | E Declar esta corecia<br>Conectoria narupa<br>Advertencia: esta o | n autornikis armente<br>e la red no diflanda su nomb<br>spsión podsta pomer en riesy | re<br>jo ta privacidad del equaps. |      |

Sortutako konexioa aldatu, "Entidades de certificación raíz de confianza" zerrendan "UTN-USERFirst-Hardware" aukeratuz, hau da, lehen instalatu dugun Terenako ziurtagiria.

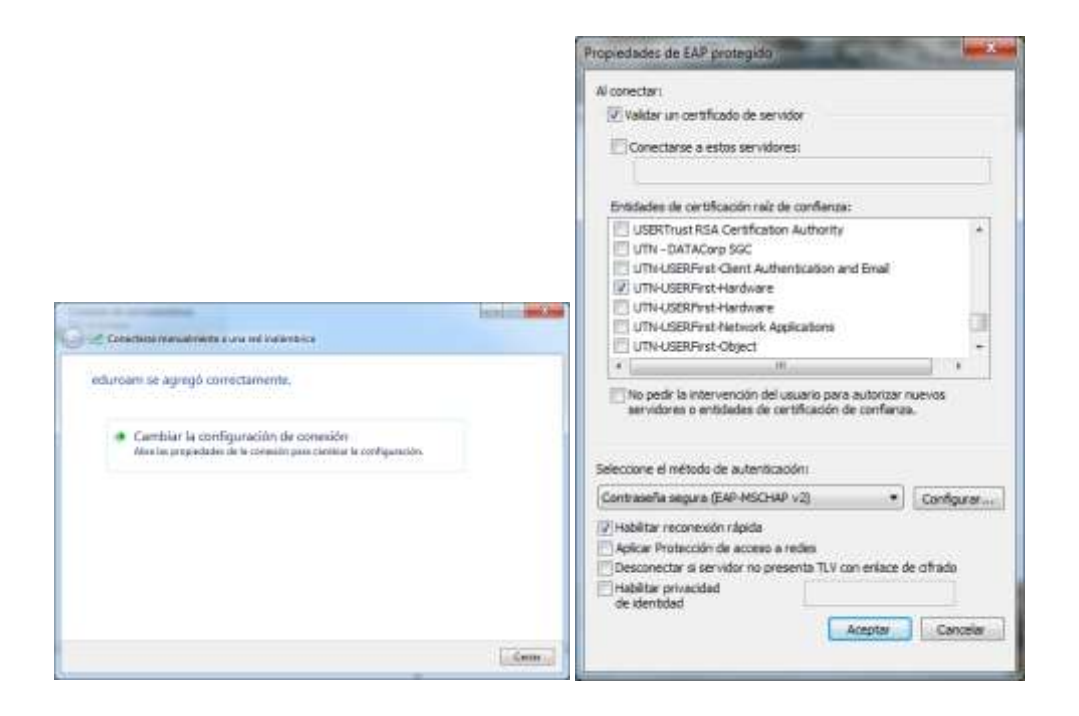

Konfigurazioa onartu eta eduroam konektatu.

Erabiltzailea ipiniko dugu honela idatzita: "usuarioLDAP@ehu.es", eta azkenik, pasahitza.